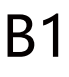

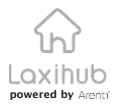

# QUICK GUIDE

EN Smart Wi-Fi Video Doorbell FR Sonnette vidéo Wi-Fi intelligente DE Intelligente Wi-Fi Video Türklingel IT Campanello video Wi-Fi intelligente ES Timbre de video con Wi-Fi inteligente NL Smart Wi-Fi Video Deurbel

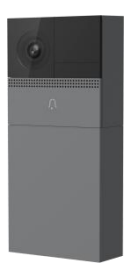

Compatible with Amazon Alexa & the Google Assistant

Bedankt voor het aanschaffen van een Laxihub smarthome product. Begin met het gebruik van uw nieuwe apparaat door de Arenti App te downloaden. Dit is een handige app waardoor u alles rechtstreeks vanaf uw telefoon of tablet kunt beheren. Maak eenvoudig verbinding met uw Wi-Fi netwerk (alleen 2.4 GHZ) en koppel eenvoudig meerdere apparaten.

# 1.Inhoud

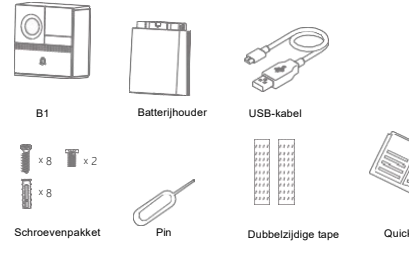

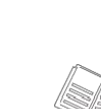

#### **Ouick Guide**

## 2.Omschrijving

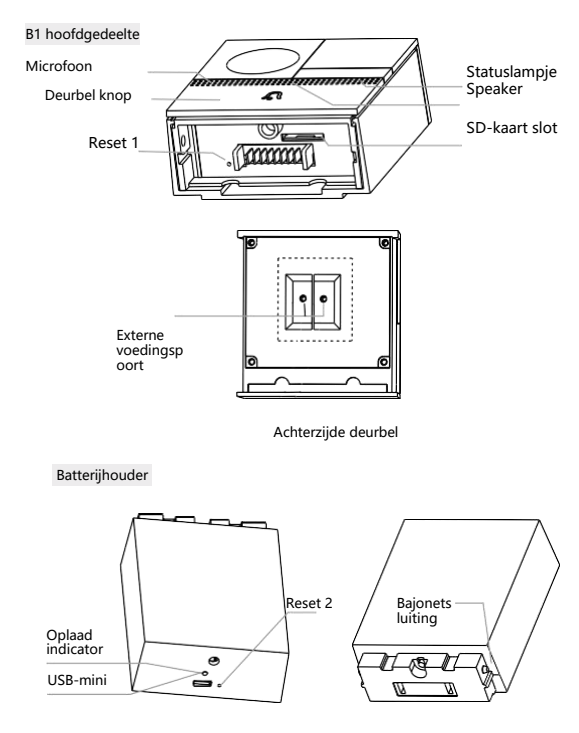

## 3.Download de app

Download de Arenti App van de App Store of de Google Play Store.

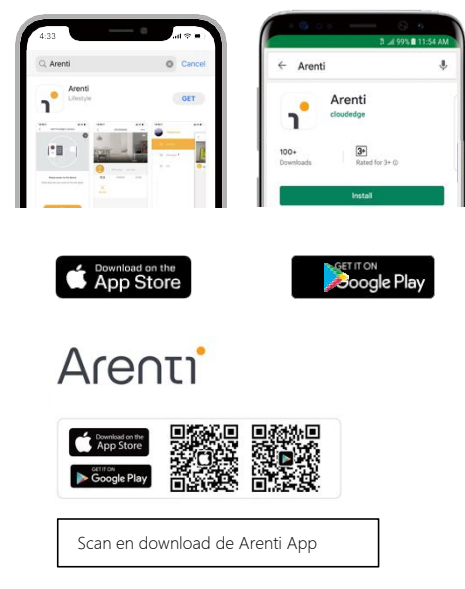

# 4.Registreer een account

Om notificaties tijdig te ontvangen, klik "toestaan"

| Gla          | id to see y                                                                                                    | ou                                                           |
|--------------|----------------------------------------------------------------------------------------------------|--------------------------------------------------------------|
| Chin         | a mainland                                                                                                    | +86                                                          |
| Acct<br>Pass | "Arenti" Would Like<br>You Notificati<br>Notifications may inclusion sounds, and icon badget<br>be configured in Se | e to Send<br>ions<br>ade alerts,<br>s. These can<br>ettings. |
| 🕑 Re         | Don't Allow                                                                                                    | Allow                                                        |
|              |                                                                                                    |                                                              |
|              |                                                                                                    |                                                              |

Open de Arenti App. Als u het voor het eerst gebruikt, maak een nieuwe account aan en volg de bijbehorende instructies om uw registratie te voltooien.

Opmerking: ga akkoord met het Privacy Verklaring.

NL

# 5.Koppel uw apparaat

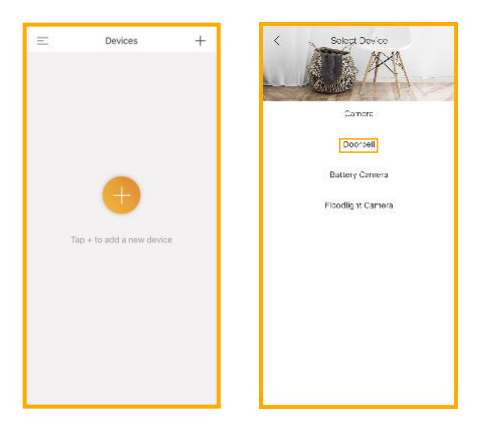

# Koppel uw apparaat

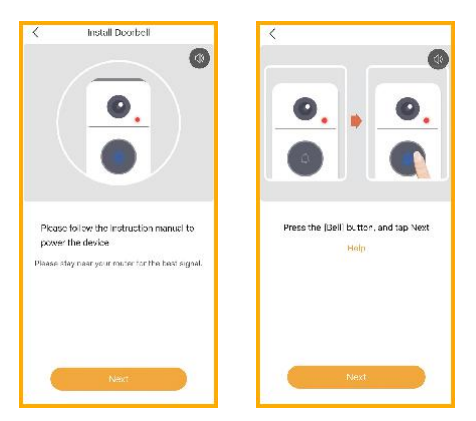

Klik op Apparaat toevoegen 💿 om een nieuw apparaat toe te voegen en selecteer "deurbel".

Als u de deurbel aanzet, hoort u een welkomstgeluid. Als de het statuslampje van de deurbel rood knippert (een keer per seconde) betekent het dat de deurbel gereed is om te koppelen met uw 2.4 Ghz router. NL

# Koppel uw apparaat

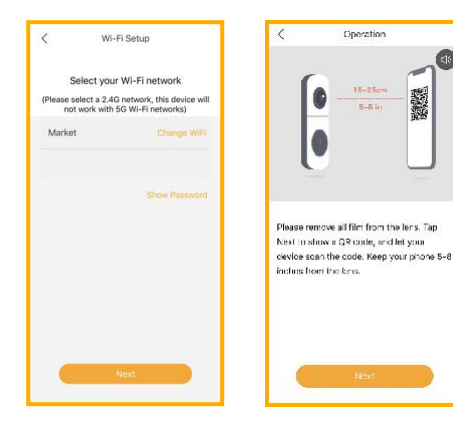

Voer het Wi-Fi-wachtwoord in en tik op Volgende om verder te gaan. Indien nodig kunt u tikken op vervang wifi om over te schakelen naar een ander geschikt Wi-Fi-netwerk voor uw deurbel. Gelieve aan hetzelfde wifi netwerk te koppelen welke u ook primair gebruikt.

Druk op "Volgende" om de QR-code te scannen met behulp van uw deurbel. Houd uw telefoon 15-25cm van de lens.

# Koppel uw apparaat

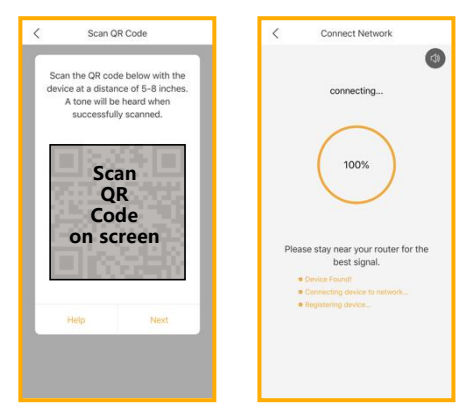

Druk op "Volgende" nadat u een geluid van uw deurbel hebt gehoord.

De Arenti App zal automatisch verbinding maken met de deurbel zoals aangegeven door het statuslampje dat snel knippert en vervolgens continu blauw blijft.

#### Koppel uw apparaat

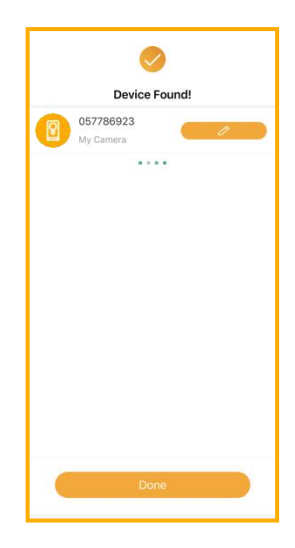

#### Koppel uw apparaat

Als het koppelen is voltooid, kom er een scherm tevoorschijn met "zoeken naar apparaat".

U kunt ervoor kiezen om de naam van het apparaat te veranderen of het apparaat aan een kamer toe te wijzen, voordat u op Gedaan klikt om het koppelingsproces te voltooien.

Als de camera eenmaal is gekoppeld, dan kan de camera via de App worden bekeken zolang er een internetverbinding is.

Als er geen apparaat is gevonden en het koppelingsproces is mislukt, controleer de onderstaande instructies:

- 1) Ga na als de Wi-Fi netwerk is 2.4GHz.
- Ga na als het Wi-Fi wachtwoord juist is ingevoerd en dat u hetzelfde Wi-Fi netwerk gebruik met uw telefoon.
- 3) Ga na als het apparaat op de koppelmodus staat.
- 4) Bekijk uw Wi-Fi voor de netwerk activiteit

#### 6.live bekijken

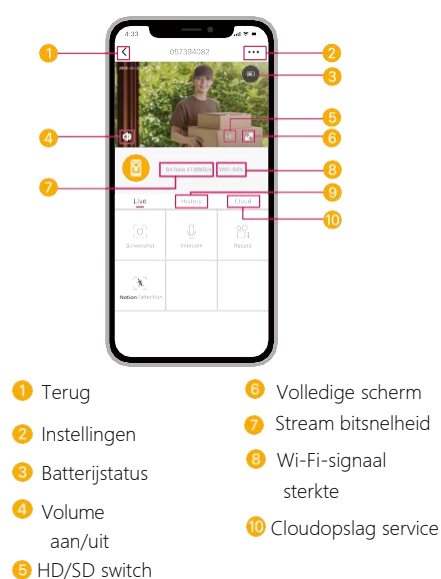

## 7.Geschiedenis

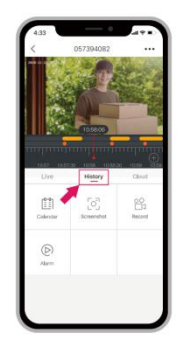

 Tik op om een foto/video vast te leggen tijdens het live bekijken of afspelen Opmerking: de foto en video worden opgeslagen in het interne geheugen van uw smartphone
 Tik aan om te praten
 Tik om de bewegingsdetectie aan te zetten
 Selecteer een gegevensbestand om uw weergave van de SD-kaart te bekijken

Tik om videoclips te zoeken op datum

# 8 Installation

Voordat u de locatie voor het apparaat kiest, ga na als de Wi-Fi sterkte voldoende, zodat de deurbel volledig kan functioneren

#### Batterij gevoede modus

Stap 1 Verwijder de beugel van de

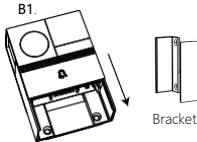

Stap 3 Plaats de batterijhouder in de deurbel.

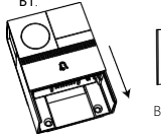

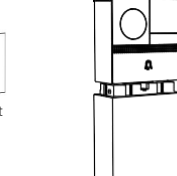

Stap 2 Bevestig de beugel aan de muur met schroeven en plaats de deurbel in de beugel.

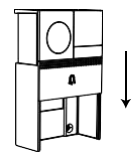

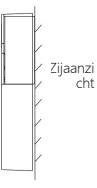

# Installatien

#### AC-gevoede modus

Stap 1 Verwijder de beugel van de

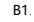

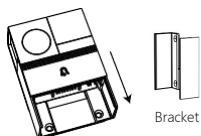

Stap 2 Sluit AC-stroom aan met uw draden.

Step 3 Bevestig de beugel aan de muur met schroeven en plaats de deurbel in de beugel.

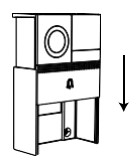

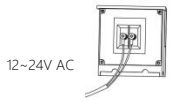

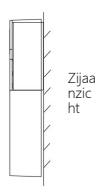

# Installatien

#### Dubbelzijdige tape

Stap 1 Bevestig de dubbelzijdige tape aan beide zijden van de beugel.

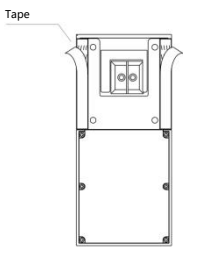

Stap 2 De deurbel op een schone vlakke ondergrond vastplakken.

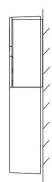

# 9.Probleemoplos

| Statuslampje | ¥ Knipperen: momenteel verbinding maken                                                                           |
|--------------|----------------------------------------------------------------------------------------------------|
|              | Brandt continu: camera werkt correct                                                                              |
|              | <ul> <li>Knippert: in afwachting van Wi-Fi-verbinding en<br/>Momenteel verbinding (sneller knipperend)</li> </ul> |
|              | Brandt continu: de camera of het netwerk is abnormaal                                                             |

| Wat kan ik<br>doen als ik<br>mijn Laxihub-<br>apparaat niet<br>kan<br>koppelen? | <ol> <li>Controleer of uw mobiele apparaat is<br/>verbonden met een 2,4 GHz Wi-Fi-netwerk.</li> <li>Controleer of het ingevoerde Wi-Fi-<br/>wachtwoord correct is en dat hetzelfde Wi-Fi-<br/>netwerk wordt gebruikt voor zowel mobiel als<br/>koppelen.</li> <li>Controleer of het Laxihub-apparaat zich in<br/>de koppelingsmodus bevindt, het<br/>statuslampje knippert langzaam rood. (1 maa<br/>per seconde)</li> </ol> |
|---------------------------------------------------------------------------------|----------------------------------------------------------------------------------------------------|
| Ondersteunt<br>onze huidige<br>Laxihub-<br>apparaten 5<br>GHz<br>draadloze?     | Nee -Uw Laxihub-apparaat ondersteunt<br>momenteel geen<br>5 GHz draadloze verbinding van uw router.                                                                                                    |

## Probleemoplos

| Hoe verander ik het<br>cameranetwerk<br>naar een andere<br>router? | Reset het apparaat eerst of verwijder<br>het via de Arenti-app, en<br>configureer het apparaat                                                                                                    |
|--------------------------------------------------------------------|----------------------------------------------------------------------------------------------------|
| Waarom<br>identificeert het<br>apparaat de SD-<br>kaart niet?      | Het wordt aanbevolen om de SD-<br>kaart aan te sluiten nadat de stroom<br>is uitgevallen. Controleer of de SD-<br>kaart normaal beschikbaar is en of<br>het formaat FAT32 is. En de SD-<br>kaart kan niet worden<br>geïdentificeerd als de<br>internetomgeving niet goed is. |

Bezoek onze officiële website voor verdere hulp.

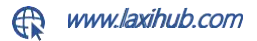